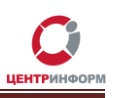

## Приобретение аппаратного ключа и сертификата КЭП. Генерация сертификата RSA.

Руководство пользователя

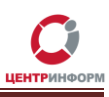

## Оглавление

| Введение                                                                     | 3  |
|------------------------------------------------------------------------------|----|
| 1. Заказ аппаратного ключа и сертификата КЭП                                 | 4  |
| 2. Оплата заказа                                                             | 6  |
| 3. Документы, необходимые для получения аппаратного ключа и сертификата КЭП. | 6  |
| 4. Получение аппаратного ключа                                               | 8  |
| 5. Установка Единого клиента JaCarta                                         | 9  |
| 6. Генерация и запись на аппаратный носитель сертификата КЭП                 | 10 |
| 7. Авторизация в личном кабинете на портале ЕГАИС                            | 14 |
| 8. Генерация и запись на аппаратный ключ RSA-сертификата                     | 16 |
| Термины и сокращения                                                         |    |

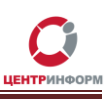

## Введение

Обязательным условием для работы с ЕГАИС является:

- наличие аппаратного ключа модели JaCarta SE PKI/ГОСТ (далее JaCarta, аппаратный ключ или носитель) с записанным на нем сертификатом КЭП и RSAсертификатом;
- установка на рабочую станцию, удовлетворяющую техническим требованиям, УТМ (универсального транспортного модуля).

ФГУП "ЦентрИнформ" имеет необходимые лицензии и аккредитации для оказания всего спектра услуг в качестве удостоверяющего центра (далее УЦ), в том числе имеет право на выдачу квалифицированной электронной подписи.

Технические рекомендации для стабильной работы УТМ размещены на портале ФС РАР по адресу <u>http://egais.ru/connect</u>.

Работа с аппаратным ключом возможна только после установки на рабочую станцию с УТМ специального программного обеспечения – *Единого клиента JaCarta*.

С помощью этого ПО вы сможете управлять настройками ключа после записи на него КЭП и RSA-сертификата. Кроме того, только при наличии Единого клиента может быть установлен драйвер, без которого невозможна работа носителя.

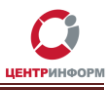

## 1. Заказ аппаратного ключа и сертификата КЭП

1. Авторизуйтесь в личном кабинете сайте <u>https://r77.center-inform.ru</u> (если вы еще не зарегистрированы, пройдите процедуру регистрации).

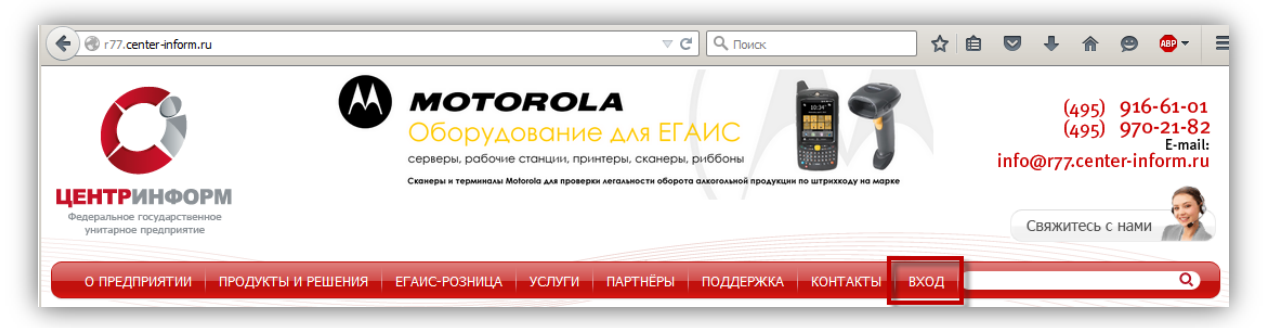

#### Рисунок 1

2. Выберите в ЛК ссылку «Сделать новый заказ» и примите условия Публичной оферты.

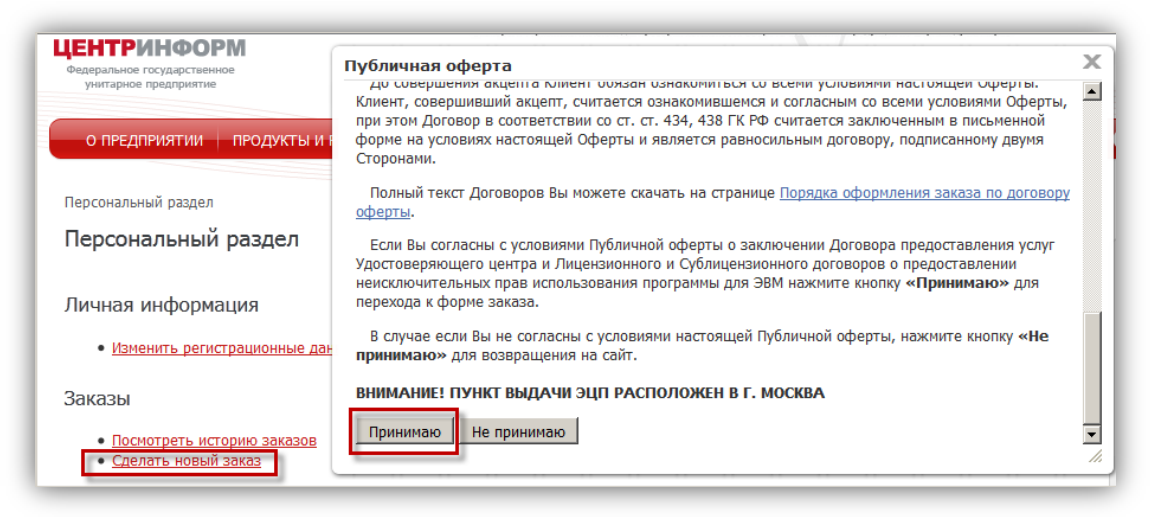

Рисунок 2

3. Выберите направление деятельности «Фиксация информации в ЕГАИС», нажмите «Продолжить».

| Отра       | Отраслевые решения                     |  |  |  |  |  |
|------------|----------------------------------------|--|--|--|--|--|
| Оф         | ормление заказа                        |  |  |  |  |  |
| Этап       | 0. Выберите направление деятельности   |  |  |  |  |  |
|            | Направление деятельности               |  |  |  |  |  |
| 0          | Декларирование в соответствие с 171-ФЗ |  |  |  |  |  |
| 0          | Электронные торги - юридические лица   |  |  |  |  |  |
| 0          | Электронные торги - физические лица    |  |  |  |  |  |
| ۲          | Фиксация информации в ЕГАИС            |  |  |  |  |  |
| Продолжить |                                        |  |  |  |  |  |

Рисунок 3

4. Отметьте позиции «Ключевой носитель JaCarta SE PKI/ГОСТ» и «Сертификат ключа ЭП для ЕГАИС-РОЗНИЦА и ЕГАИС-ОПТ», нажмите «Продолжить»:

| Оформление заказа. Фиксация информации в ЕГАИС. |                                                                                                    |             |                  |  |  |
|-------------------------------------------------|----------------------------------------------------------------------------------------------------|-------------|------------------|--|--|
| Этап                                            | Этап 1. Выбор компонентов                                                                                         |             |                  |  |  |
| Наи                                             | иенование                                                                                                    | Цена (руб.) | Описание         |  |  |
|                                                 | Ключевой носитель JaCarta SE PKI/ГОСТ                                                                             | 1967        | Подробнее        |  |  |
|                                                 | Доставка Ключевого носителя JaCarta SE PKI/ГОСТ                                                                   | 400         | Подробнее        |  |  |
|                                                 | Учебный курс "Особенности эксплуатации обновленных версий ЕГАИС"                                                  | 21000       | Подробнее        |  |  |
|                                                 | Учебный курс "Эксплуатация программных средств ЕГАИС"                                                             | 37000       | Подробнее        |  |  |
|                                                 | Лицензия на СКЗИ "КриптоПро CSP" версии 3.9 (бессрочная) для ЕГАИС                                                | 2898        | Подробнее        |  |  |
|                                                 | Программно-аппаратный комплекс "Соболь 3.0" для ЕГАИС                                                             | 18500       | Подробнее        |  |  |
|                                                 | usb-ключ eToken PRO(Java) + сертификат ФСТЭК №1883 в комплекте с документацией и ПО для ЕГАИС                     | 2558        | Подробнее        |  |  |
|                                                 | Лицензия на СКЗИ "КриптоПро CSP" версии 3.6 (бессрочная) для ЕГАИС                                                | 2898        | Подробнее        |  |  |
|                                                 | Сертификат ключа ЭП для ЕГАИС-РОЗНИЦА и ЕГАИС-ОПТ                                                                 | 3000        | Подробнее        |  |  |
|                                                 | Установка и настройка СЗИ                                                                                         | 1900        | Подробнее        |  |  |
|                                                 | Установка сетевого экрана                                                                                         | 700         | Подробнее        |  |  |
|                                                 | Учебный курс "Эксплуатация ПС ЕГАИС организаций производителей пива, пивных напитков, сидра, пуаре и<br>медовухи" | 22000       | <u>Подробнее</u> |  |  |
|                                                 | Аппаратный ключ криптозащиты для АРМ печати ЕГАИС                                                                 | 1500        | Подробнее        |  |  |
| Выбрано на сумму: О рублей                      |                                                                                                    |             |                  |  |  |
| Вер                                             | нуться Продолжить                                                                                                 |             |                  |  |  |
|                                                 |                                                                                                    |             |                  |  |  |

#### Рисунок 4

- 5. Если ваша организация находится вне московского региона и лицо, указанное в заказе на сертификат КЭП (или его доверенный представитель) не сможет лично забрать аппаратный ключ с КЭП в УЦ, закажите услугу **«Доставка Ключевого носителя JaCarta SE PKI/ГОСТ»**.
- 6. Заполните информацию для заказа:
  - реквизиты организации;
  - информацию о руководителе организации;
  - информацию о доверенном лице (на случай, если получать КЭП будет не указанное в сертификате лицо);
  - банковские реквизиты компании;
  - данные владельца сертификата.
- 7. Примите условия «*Соглашения о предоставлении и использовании персональных данных*» и нажмите «**Продолжить**».
- 8. Подтвердите выбранные для заказа позиции, нажав соответствующую кнопку.
- Чтобы ознакомиться с перечнем документов, которые вам нужно будет предоставить в УЦ для получения заказанных услуг, пройдите по ссылке «Посмотреть/распечатать документы»:

| Выбранные компоненты: Ключевой носитель JaCard<br>Сертификат ключа ЭП для<br>Общая сумма заказа: 4 | а SE PKI/ГОСТ - 1596 рублей<br>ЕГАИС-РОЗНИЦА и ЕГАИС-ОПТ - 3000 рублей<br>596 рублей |
|----------------------------------------------------------------------------------------------------|--------------------------------------------------------------------------------------|
| Информация для заказа сохранена. Заказ отправлен.<br>Номер Вашего заказа: 21856                    | 1                                                                                    |
| Посмотреть / распечатать документы                                                                 |                                                                                      |

Рисунок 5

10. Следите за ходом исполнения заказа в разделе «Заказы» -> «Посмотреть историю заказов».

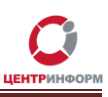

**Внимание!** Заказанные услуги могут быть предоставлены только после оплаты счета и передачи в УЦ полного пакета документов.

## 2. Оплата заказа

Счета на оплату услуг можно загрузить на странице заказа (<u>https://r77.center-inform.ru/personal/order/###/</u>, где ### – номер заказа). Также они будут отправлены на указанную в ЛК электронную почту.

Оплата заказа отображается в ЛК не ранее, чем через 2 рабочих дня после оплаты счетов.

Счета должны быть оплачены именно той организацией, чьи реквизиты указаны в заказе.

Если головная организация оплачивает счета для подразделений (т.е. ИНН плательщика совпадает с ИНН в заказе, а КПП отличается), необходимо написать **письмо на уточнение реквизитов организации**. В письме должны быть перечислены все КПП, за которые организация производит оплату.

Чтобы получить образец письма, обратитесь в поддержку ФГУП «ЦентрИнформ» по адресу info@r77.center-inform.ru. Скан-копию письма отправьте на этот же адрес; в теме укажите № заказа/счета. Если письмо составлено верно, средства будут зачтены.

# 3. Документы, необходимые для получения аппаратного ключа и сертификата КЭП

На странице заказа (<u>https://r77.center-inform.ru/personal/order/###/</u>, где ### — номер заказа) вы найдете:

- 1. Перечень документов, которые должны быть предоставлены в УЦ при получении сертификата КЭП:
  - Выписка из ЕГРЮЛ (дата выписки не старше 6 месяцев на дату предоставления) копия, заверенная налоговым органом, нотариальная копия.
  - СНИЛС (страховой номер индивидуального лицевого счета) лица, на чье имя изготавливается КЭП копия, заверенная руководителем организации и печатью.
  - Свидетельство о постановке на учет в налоговом органе (ИНН) копия должна быть заверена налоговым органом, нотариально или печатью организации.
  - Свидетельство о государственной регистрации организации (ОГРН) копия должна быть заверена налоговым органом, нотариально или печатью организации.
  - Копии страниц паспорта лица, на чье имя изготавливается КЭП 2-ой, 3-ей страниц и страницы с местом регистрации.

Если КЭП получает не лицо, указанное в сертификате, а его доверенный представитель:

- Паспорт владельца КЭП копии 2-ой, 3-ей страницы и страницы с отметкой о регистрации; копии не более чем 3-х дневной давности, должны быть заверены владельцем КЭП и печатью организации.
- Паспорт доверенного лица Копии 2-ой, 3-ей страницы и страницы с отметкой о регистрации.

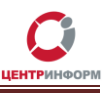

Если данные, указанные в заказе на сертификат КЭП не совпадают с данными руководителя организации (т.е. владельцем КЭП будет не руководитель), то, помимо перечисленных выше документов, нужно предоставить:

- документы, подтверждающие полномочия руководителя;
- документы, подтверждающие, что указанное в заявлении на КЭП лицо является сотрудником организации;
- официальное письмо от руководителя, в котором он подтверждает, что указанное лицо может быть владельцем КЭП.
- 2. Таблицу с деталями заказа:

| N⁰ | Компонент                                            | Кол-во | Документы                                                                                                    | Цена (руб.) | Состояние | Описание         |
|----|------------------------------------------------------|--------|----------------------------------------------------------------------------------------------------|-------------|-----------|------------------|
| 1  | Ключевой носитель JaCarta SE<br>PKI/ГОСТ             | 1      | <u>Счет</u><br>Заявление на поставку товара<br>Форма стандартной доверенности по форме M-2                                                                                                    | 1967        |           | <u>Подробнее</u> |
| 2  | Доставка Ключевого носителя<br>JaCarta SE PKI/ГОСТ   | 1      | <u>Счет</u><br><u>Акт приемки-сдачи работ</u>                                                                                                    | 400         |           | <u>Подробнее</u> |
| 3  | Сертификат ключа ЭП для<br>ЕГАИС-РОЗНИЦА и ЕГАИС-ОПТ | 1      | Акт приемки-сдачи работ<br>Доверенность<br>Заявка<br>Заявка<br>Заявление на заключение Договора ЭЦП<br>СОГЛАСИЕ на обработку персональных данных<br>Счет<br>Руководство по обеспечению безопасности<br>использования электронной подписи и средств<br>электронной подписи<br>Инструкция настройки аппаратного ключа, сертификата<br>КЭП, сертификата RSA<br>СегиficateRequest<br>Файл для запроса КЭП<br>Пропуск | 3000        |           | <u>Подробнее</u> |

Рисунок 6

В таблице размещены ссылки на документы, которые также нужно предоставить в УЦ.

#### Для получения Ключевого носителя JaCarta SE PKI/ГОСТ нужно предоставить:

- Заявление о заключении договора на поставку товара с подписью руководителя и печатью организации.
- *Форма стандартной доверенности по форме М-2* с подписью и печатью с вашей стороны.

#### Для получения Сертификата КЭП:

- *Акт приемки-сдачи работ* в 2-х экземплярах; заполнен с вашей стороны, заверен подписями и печатями.
- **Доверенность предоставляется** если за заказом приедет не владелец КЭП (оформляется от владельца КЭП).
- Заявка в одном экземпляре, заполненная с вашей стороны, с подписями и печатями (является главным документом, на основании которого изготавливается КЭП, поэтому данные в заявке должны быть точными).

**Внимание!** При отправке пакета документов по почте (организация находится вне московского региона и владелец КЭП или его доверенное лицо не смогут лично присутствовать в УЦ) **Заявка должна быть заверена нотариально.** 

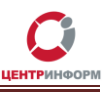

- Заявление на заключение Договора ЭЦП в одном экземпляре, заполненное с вашей стороны, с подписями и печатями.
- Согласие на обработку персональных данных в одном экземпляре, заполненное от владельца КЭП (так как его персональные данные указаны в заказе).
- Пропуск в одном экземпляре.
- По ссылке *CertificateRequest* (см. Рисунок 6) вы найдете архив с утилитой для генерации запроса на сертификат КЭП.
- «*Файл для запроса КЭП*» (kep.txt) содержит данные владельца КЭП и организации. Подробнее об использовании утилиты и файле kep.txt можно прочитать в <u>Разделе 6</u>.

#### Для оформления доставки Ключевого носителя JaCarta SE PKI/ГОСТ:

• Акт приемки-сдачи работ в 2-х экземплярах, с подписями и печатями с вашей стороны.

## 4. Получение аппаратного ключа

Перечислим действия, которые нужно совершить для получения аппаратного ключа:

- 1. Создать заказ на сайте <u>https://r77.center-inform.ru/</u> (см. <u>Раздел 1</u>).
- 2. Оплатить заказ (<u>Раздел 2</u>).
- 3. Убедиться, что оплата заказа получена (в ЛК на странице <u>https://r77.center-inform.ru/personal/order/####/</u>, где ### номер заказа).
- 4. Собрать полный пакет документов (документы из перечня, документы из таблицы, оригинал письма на уточнение реквизитов организации).
- 5. С помощью утилиты (из архива *CertificateRequest*) сгенерировать файл запроса на сертификат КЭП (подробнее в Разделе 6).
- 6. Загрузить файл запроса в ЛК: «Заказы» -> «История заказов» (подробнее в <u>Разделе 6</u>).

7.

- а. Если организация находится в московском регионе:
  - владелец КЭП (или его доверенное лицо) с полным пакетом документов должен прибыть в УЦ;
  - сотрудник УЦ запишет на аппаратный ключ сертификат КЭП и передаст его владельцу.
- b. Если организация находится вне московского региона и личное присутствие владельца КЭП (или его доверенного лица) в УЦ невозможно:
  - нужно собрать полный пакет документов и отправить его на адрес: 117105, г. Москва, а/я 21 с пометкой "для мскф ФГУП ЦентрИнформ" (список документов см. в Разделе <u>3</u>);
  - к пакету документов приложить сообщение с обратным адресом и контактными данными (ФИО + мобильный телефон) человека, на чье имя должен быть отправлен заказ;
  - если на момент получения документов оплачены заказ и доставка, на почтовый адрес заказчика будет отправлен аппаратный ключ;
  - по получении ключа заказчик самостоятельно записывает на него сертификат КЭП (подробная инструкция в <u>Разделе 6</u>).

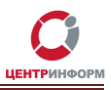

## 5. Установка Единого клиента JaCarta

Как было сказано выше, работа с аппаратным ключом возможна только после установки Единого клиента JaCarta.

- 1. Зайдите на сайт производителя ПО <u>http://www.aladdin-rd.ru/support/downloads/42120/</u> –и скачайте дистрибутив программы.
- 2. Распакуйте архив и запустите установочный файл (предусмотрены пакеты для 64-х и 86-х разрядной ОС, выберите тот, что подходит для вашей системы).
- 3. Пропустите предупреждение о недостающем драйвере поддержки, нажав «Далее»:

| 🚼 Не найден SafeNet Auther | ntication Client или eToken PKI Client 🔀                                                                                                    |
|----------------------------|----------------------------------------------------------------------------------------------------|
|                            | Не найдены драйвера поддержки eToken                                                                                                    |
| Аладин                     | На компьютере не установлено програминое обеспечение<br>SafeNet Authentication Client или еТокеn РКI Client. Работа с<br>электронными ключами еТокеп будет невозможна.<br>Нажмите "Далее" для того, чтобы продолжить установку<br>Единый клиент ЈаСата без поддержки ключей еТокеп или<br>"Отмена" для отмены установки. |
|                            | Адлее > Отмена                                                                                                    |

Рисунок 7

- 4. Еще раз нажмите «Далее».
- 5. Примите условия лицензионного соглашения и нажмите «Далее».
- 6. Установите дополнительные параметры работы ПО и нажмите «Установить»:

| 🛱 Единый клиент JaCarta                                       | ×                                        |
|---------------------------------------------------------------|------------------------------------------|
| Дополнительные параметры работы                               |                                          |
| Программа готова к началу установки.                          | S. S. S. S. S. S. S. S. S. S. S. S. S. S |
| Установка дополнительных компонент:                           |                                          |
| 🔲 Установить модули поддержки биометрии.                      |                                          |
|                                                               |                                          |
| Выбор способа автоматического обновления:                     |                                          |
| • Устанавливать обновления автоматически.                     |                                          |
| ○ проверять наличие новых обновлений, но не устанавливать их. |                                          |
| О <u>Н</u> е проверять наличие обновлений.                    |                                          |
|                                                               |                                          |
|                                                               |                                          |
|                                                               |                                          |
| < <u>Н</u> азад <u>У</u> становить                            | Отмена                                   |
|                                                               |                                          |

Рисунок 8

7. Выберите папку, в которую будет установлена программа.

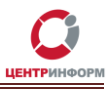

- 8. Чтобы завершить установку, перезагрузите компьютер.
- 9. После перезагрузки на панели задач появится значок Единого клиента JaCarta, кликните по нему:

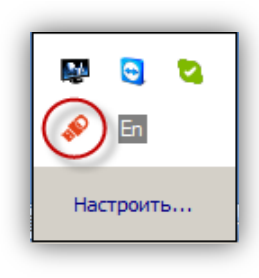

Рисунок 9

- 10. Вставьте в usb-порт ПК аппаратный ключ будет установлен драйвер, необходимый для работы носителя.
- 11. Откройте Единый клиент:
  - в левой части окна утилиты перечислены все вставленные в ПК аппаратные ключи;
  - в центральной части расположена вкладка с общей информацией о носителе, а также вкладки с данными о РКІ- и ГОСТ-сертификатах, записанных на ключ:

| 🖋 Единый клиент JaCarta<br>Единый клие  | нт <b>JaCarta</b> |                          | ×<br>Аладдин      |
|-----------------------------------------|-------------------|--------------------------|-------------------|
| JaCarta#0C53000909235761                | JaCarta#0C        | 53000909235761           |                   |
|                                         | Название          | JaCarta PKI/FOCT         |                   |
|                                         | Приложения        | РКІ, ГОСТ                |                   |
|                                         | Номер модели      | JC005-123JJ01 v2.1       |                   |
|                                         | Серийный номер    | 0С53000909235761<br>72КБ |                   |
|                                         | Свободной памяти  | 24КБ (34%)               |                   |
|                                         |                   |                          |                   |
|                                         |                   |                          | Полная информация |
|                                         |                   |                          |                   |
| Chi Hactooğere                          |                   |                          |                   |
| С Переключиться в режим<br>пользователя |                   |                          |                   |

Рисунок 10

## 6. Генерация и запись на аппаратный носитель сертификата КЭП

На странице заказа в ЛК на сайте ФГУП «ЦентрИнформ» (<u>https://r77.center-</u> inform.ru/personal/order/###/, где ### – номер заказа) доступны для загрузки:

• *CertificateRequest* (см. Рисунок 6) – архив с утилитой для генерации запроса на сертификат КЭП и его записи на носитель;

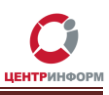

• «Файл для запроса КЭП» (kep.txt) – содержит данные владельца КЭП и организации.

Будьте внимательны при выполнении следующей инструкции: если на носитель будет записано более одного сертификата ГОСТ или более одного открытого ключа, работа с ресурсами ФСРАР не гарантирована.

- 1. Вставьте в ПК аппаратный ключ JaCarta.
- 2. Скачайте и распакуйте архив.
- 3. Загрузите kep.txt.
- 4. Откройте файл cfg.txt (из CertificateRequest) и заполните его:
  - значения полей cfg.txt следует заменить значениями соответствующих полей из kep.txt;
  - другие параметры cfg.txt (пробелы, отступы, пустые строки) менять не следует;
  - поля «Приобретенное имя», «Фамилия», «Должность», «Страна», «Город» и «Адрес» не обязательны к заполнению, но удалять их из файла нельзя;
  - поле «Область/Регион/Штат» обязательно к заполнению.

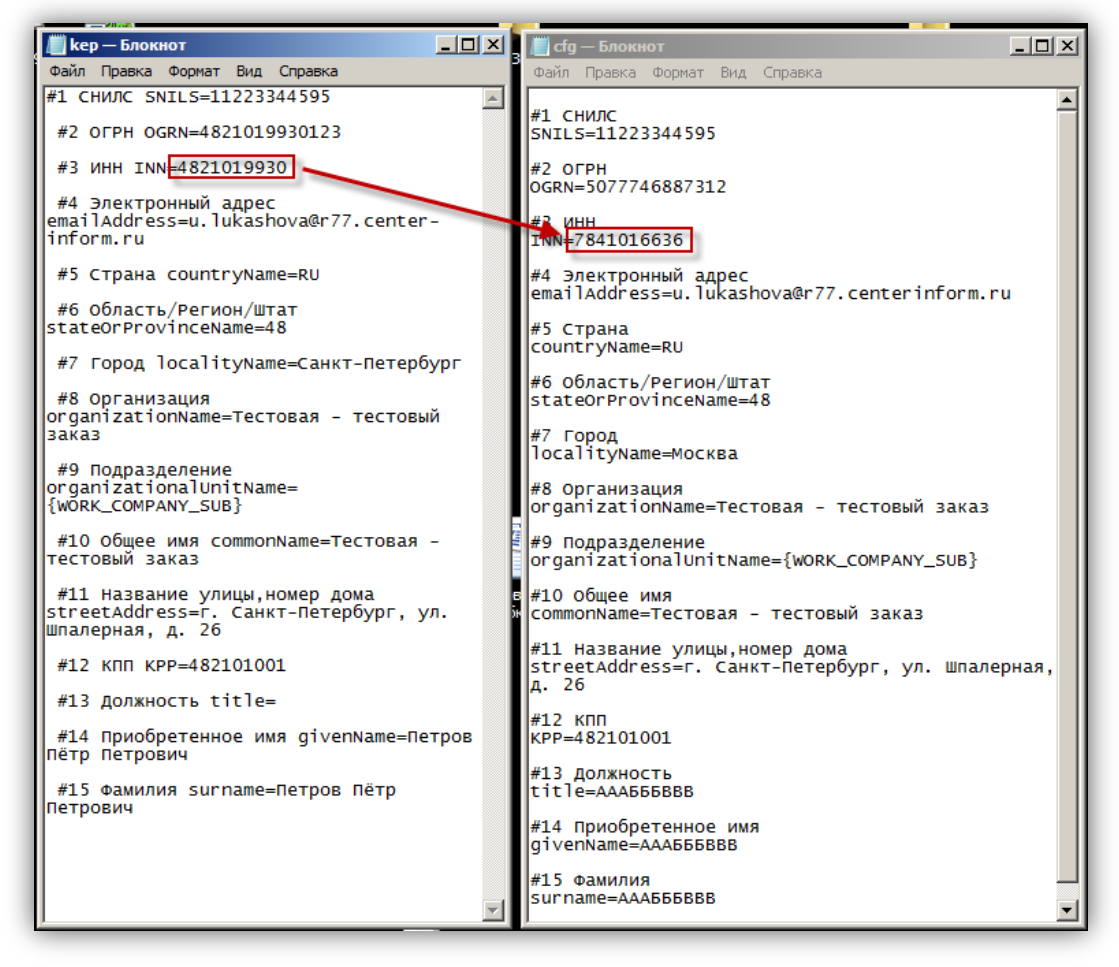

Рисунок 11

Помимо данных организации, в файле содержится информация об уполномоченном представителе компании, который был <u>указан в Заявлении на регистрацию в Подчиненном</u> <u>Удостоверяющем Центре</u>.

5. Запустите на исполнение файл req.bat.

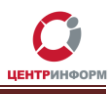

 Введите пароль от приложения ГОСТ в поле «Enter the Password:\» (по умолчанию -0987654321):

| са, Выбрать C:\Windows\system32\cmd.exe                                   |          |
|---------------------------------------------------------------------------|----------|
| Found config file: 'cfg.txt'                                              |          |
| Parsing                                                                   |          |
| SNILS=11223344595                                                         |          |
| UGRN=1037739010891<br>INN=500100732259                                    |          |
| emailAddress=test@test.ru                                                 |          |
| stateOrProvinceName=77                                                    |          |
| localityName=посква<br>organizationName=AO Тест                           |          |
| organizationalUnitName=AAAБББВВВ<br>commonName=Tectoвый сертификат запрос |          |
| streetAddress=AAAbbbBBB                                                   |          |
| title=AAABBBB                                                             |          |
| givenName=AAA555BBB<br>surname=AAA555BBB                                  |          |
| Parse - Ok.                                                               |          |
| We go to generate request file for request to CA.                         |          |
| Init dll: OK<br>Enter the Password:\                                      |          |
|                                                                           | <b>•</b> |

Рисунок 12

- 7. Через несколько секунд окно автоматически закроется, одновременно с этим:
  - в папке CertificateRequest появится файл .bin с запросом на сертификат КЭП;
  - в Едином клиенте JaCarta на вкладке «ГОСТ» отобразится Открытый ключ:

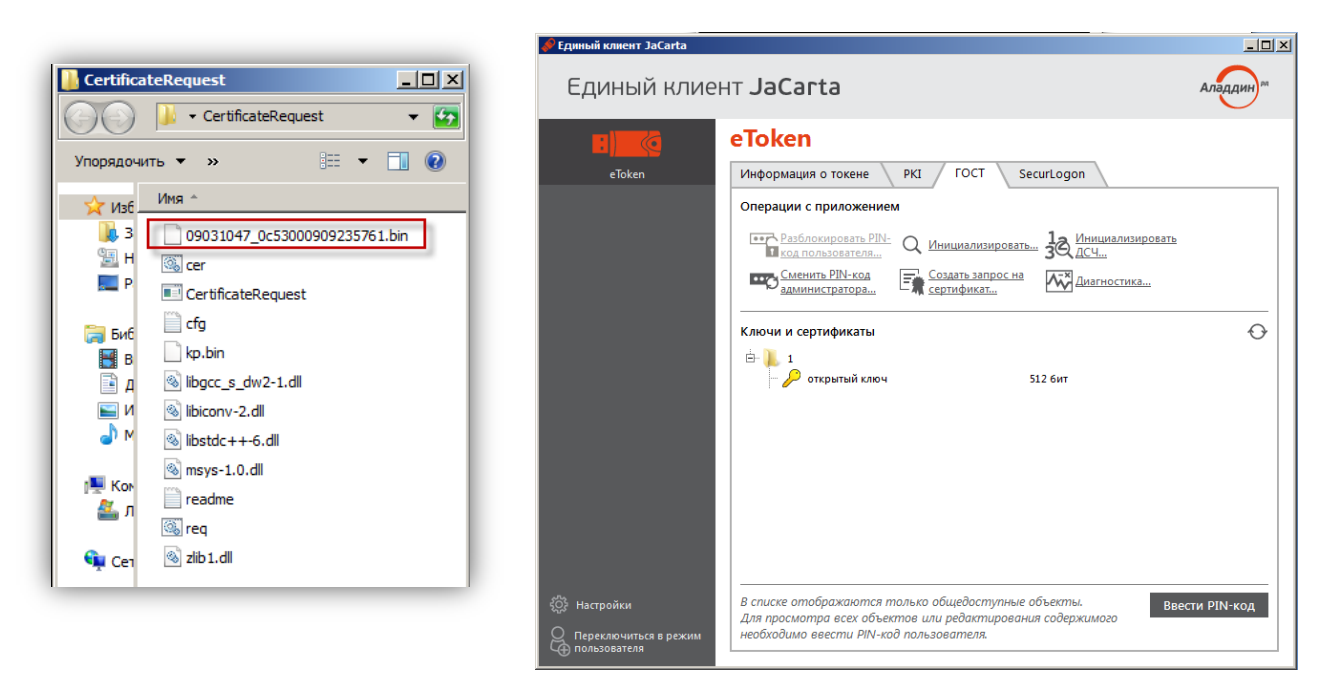

#### Рисунок 13

- 8. Зайдите в личный кабинет на сайте ФГУП «ЦентрИнформ», откройте раздел «Заказы» –> «Посмотреть историю заказов».
- 9. Загрузите файл с запросом в заказ (кнопка «Загрузить» в поле «Вложение).

**Внимание!** Действия, описанные в п.10-15, актуальны для представителей региональных компаний. Если организация находится в московском регионе, запись сертификата КЭП на ключ производится сотрудником УЦ.

10. Через некоторое время в поле «**Ответ**» появится зашифрованный файл КЭП, скачайте его в папку *CertificateRequest*:

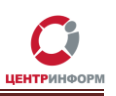

| Nº           | Дата       | Состав заказа                                                                                           | Сумма (руб.) | Вложение                                          | Ответ               | Примечание |
|--------------|------------|----------------------------------------------------------------------------------------------------|--------------|---------------------------------------------------|---------------------|------------|
| <u>21856</u> | 02.09.2015 | Ключевой носитель<br>JaCarta SE PKI/ГОСТ<br>Сертификат ключа<br>ЭП для ЕГАИС-<br>РОЗНИЦА и<br>ЕГАИС-ОПТ | 4596         | <u>09031047 0c53000909235761.bin</u><br>Загрузить | <u>04092015.bin</u> | ]          |

Рисунок 14

- 11. Откройте для изменения файл cer.bat (щелкните по нему правой кнопкой мыши и выберите «Изменить»).
- 12. Укажите название зашифрованного файла КЭП перед расширением .bin, сохраните изменения и закройте файл:

| 📗 сег — Блокнот                                                                                        |   |
|----------------------------------------------------------------------------------------------------|---|
| Файл Правка Формат Вид Справка                                                                         |   |
| @echo off<br>CertificateRequest.exe -cer<br>04092015.bin<br>if errorlevel 0 goto exit echo ERROR :exit | A |

Рисунок 15

- 13. Запустите файл cer.bat на исполнение.
- 14. Введите в открывшемся окне пароль от приложения ГОСТ (по умолчанию **0987654321**), нажмите **Enter**:

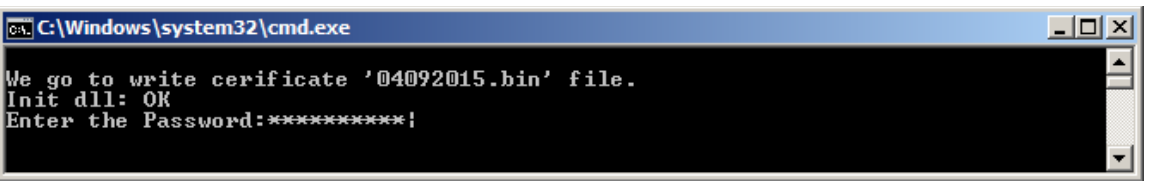

Рисунок 16

- 15. После успешной расшифровки файла КЭП окно автоматически закроется.
- 16. Чтобы убедиться, что сертификат успешно сгенерирован и записан на ключ, откройте Единый клиент JaCarta –> вкладка «ГОСТ»:

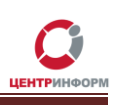

| 🤌 Единый клиент JaCarta                                                   |                                                                                                  |         |
|---------------------------------------------------------------------------|--------------------------------------------------------------------------------------------------|---------|
| Единый клиен                                                              | HT JaCarta                                                                                       | Аладдин |
| <ul> <li>Настройки</li> <li>Переключиться в режим пользователя</li> </ul> | Информация о токене         РКІ         ГОСТ         SecurLogon           Операции с приложением | Ľ Ø     |

Рисунок 17

17. Если вкладка пуста, нажмите кнопку «**Обновить**» и введите пароль пользователя от приложения ГОСТ (по умолчанию – **0987654321**).

## 7. Авторизация в личном кабинете на портале ЕГАИС

Теперь, когда сертификат КЭП сгенерирован и записан на аппаратный ключ, вы сможете войти в личный кабинет организации на портале ЕГАИС. Для этого:

- 1. Вставьте в ПК аппаратный ключ JaCarta.
- 2. Откройте портал ЕГАИС <u>http://egais.ru/</u>.
- 3. Пройдите по ссылке «Войти в личный кабинет» в правом верхнем углу.
- 4. Нажмите кнопку «Ознакомиться с условиями и проверить их выполнение».
- 5. Нажмите «Начать проверку».
- 6. В случае отсутствия каких-либо компонентов (ФСРАР:КРИПТО или Java), их дистрибутивы рекомендуется скачивать по предложенным в процессе проверки ссылкам.
- 7. Если проверка условий доступа к ЛК успешно пройдена, продолжите авторизацию на портале, нажав кнопку «**Перейти в личный кабинет**»:

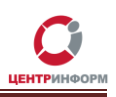

| НОВОСТИ                                                                                                    | ДОКУМЕНТЫ                        | МОНИТОРИНГ                        | ПОРЯДОК ПОДКЛЮЧЕНИЯ             | КОНТАКТЫ  |  |
|----------------------------------------------------------------------------------------------------|----------------------------------|-----------------------------------|---------------------------------|-----------|--|
| Проверка выполнения условий доступа к личному кабинету                                                                                  |                                  |                                   |                                 |           |  |
| Условия:                                                                                                    |                                  |                                   |                                 |           |  |
| Операционная система - Micros                                                                                                    | oft Windows 7 или выше           |                                   |                                 |           |  |
| Установлен и корректно работае                                                                                                    | ет программный компонент для раб | оты с электронной подписью с испо | ользованием Web-браузера (Фсрар | :Крипто). |  |
| Проверено наличие аппаратного                                                                                                    | о ключа.                         |                                   |                                 |           |  |
| ' ' ' ' ' ' ' ' ' ' ' ' ' ' ' ' ' ' '                                                                                                   |                                  |                                   |                                 |           |  |
| Начать проверку<br>Операционная система -                                                                                               | Microsoft Windows 7 или выше     |                                   |                                 |           |  |
| 🖋 Браузер с поддержкой шифрования ГОСТ 34.10-2001, 28147-89                                                                             |                                  |                                   |                                 |           |  |
| 🖋 В браузере включена поддержка Java.                                                                                                   |                                  |                                   |                                 |           |  |
| 🖋 Установлен и корректно работает программный компонент для работы с электронной подписью с использованием Web-браузера (Фсрар:Крипто). |                                  |                                   |                                 |           |  |
| ✓ Убедитесь, что на вашем компьютере установлена рекомендованная Java версии 1.7.55 или выше.                                           |                                  |                                   |                                 |           |  |
| Назад Перейти в Личны                                                                                                    | й кабинет                        |                                   |                                 |           |  |

Рисунок 18

8. Введите пароль от приложения ГОСТ (по умолчанию – **0987654321**) и нажмите «**Показать сертификаты**»:

| НОВОСТИ                                                                                                    | ДОКУМЕНТЫ | МОНИТОРИНГ | ПОРЯДОК ПОДКЛЮЧЕНИЯ | КОНТАКТЫ |
|----------------------------------------------------------------------------------------------------|-----------|------------|---------------------|----------|
|                                                                                                    |           |            |                     |          |
| Вставьте в компьютер аппаратный криптоключ с выданным сертификатом усиленной квалифицированной электронной подписи(ГОСТ) и введите PIN-код.   |           |            |                     |          |
| Введите ПИН код аппаратного ключа (ГОСТ <mark>):</mark><br>( <i>PIN-код выдается Удостоверяющим центром при выбаче электроннои подписи.</i> ) |           |            |                     |          |
| Показать сертификаты                                                                                                    |           |            |                     |          |

Рисунок 19

9. Щелкните мышкой по отобразившемуся сертификату:

| ДОКУМЕНТЫ         | МОНИТОРИНГ                       | порядок подключения |
|-------------------|----------------------------------|---------------------|
| ИНН<br>КПП<br>ФИО | undefined<br>undefined undefined |                     |

Рисунок 20

- 10. Вы в личном кабинете.
- 11. Чтобы скачать дистрибутив УТМ, зайдите в раздел «**Транспортный модуль**» и укажите действующий е-mail. На него придет ссылка на установочный файл:

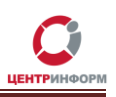

| Едина               | ия государственная автоматизированная информационная система<br>"000 "                          |
|---------------------|-------------------------------------------------------------------------------------------------|
| Новости             | Транспортный модуль                                                                             |
| Получить ключ       | Для получения транспортного модуля введите E-mail, на него будет выслана ссылка на дистрибутив. |
| Транспортный модуль | Введите E-mail : Введите правильный E-mail !                                                    |
| Контрагенты         | Отправить                                                                                       |

Рисунок 21

## 8. Генерация и запись на аппаратный ключ RSA-сертификата

Чтобы сгенерировать и записать на аппаратный носитель JaCarta RSA-сертификат:

- 1. Вставьте в ПК аппаратный ключ.
- 2. Зайдите в ЛК на портале ЕГАИС <u>http://egais.ru/</u>.
- 3. Откройте раздел «Получить ключ» там перечислены все места осуществления деятельности вашей организации.

Выберите то место, для которой вы настраиваете ключ, и щелкните по нему мышкой:

| Новости             | Места осуществления деятельности                                                                                                    |
|---------------------|----------------------------------------------------------------------------------------------------|
| Получить ключ       | 1). Выберите из списка место осуществления деятельности для которого необходимо сформировать ключ.                                                                                         |
| Транспортный модуль | 2). После получения ключа доступа к системе ЕГАИС, скачайте и установите транспортный модуль системы.                                                                                      |
| Контрагенты         | Скачать документацию по универсальному транспортному модулю ЕГАИС (версия 1.1)<br>Скачать XSD - схемы электронных документов<br>Требования к аппаратному ключу<br>Поиск КПП : поиск отмена |
|                     | иня: киш:<br>Общество с ограниченной ответственностью                                                                                                    |
| Выход               | ИНН: КПП:<br>Общество с ограниченной ответственностью                                                                                                    |

Рисунок 22

4. В открывшемся окне нажмите «Сгенерировать»:

| Формирование сертификата RSA, для данного места<br>деятельности<br>инн:<br>кпп:<br>Название: Общество с ограниченной ответственностью<br>Адрес: |
|----------------------------------------------------------------------------------------------------|
| ГЕНЕРАЦИЯ ЗАПРОСА НА СЕРТИФИКАТ: X<br>ЗАПРОС В УДОСТОВЕРЯЮЩИЙ ЦЕНТР: X<br>ЗАПИСЬ СЕРТИФИКАТА НА КЛЮЧ: X<br>Сгенерировать Закрыть                |

Рисунок 23

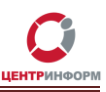

 Чтобы убедиться, что сертификат успешно сгенерирован и записан на ключ, откройте Единый клиент JaCarta –> вкладка «PKI»:

| 🧬 Единый клиент JaCarta                |                                            | _ 🗆 🗙   |
|----------------------------------------|--------------------------------------------|---------|
| Единый клиен                           | HT JaCarta                                 | Аладдин |
|                                        | JaCarta#0B53000421056966                   |         |
| JaCarta#0B53000421056966               | Информация о токене РКI ГОСТ SecurLogon    |         |
|                                        | Операции с приложением                     |         |
|                                        | Становить <u>PIN-код</u> Создать запрос на |         |
|                                        | Разблокировать PIN- Q Инициализировать     |         |
|                                        | Код пользователя                           |         |
|                                        | Ключи и сертификаты                        | Ľ 🖞 어   |
|                                        | E- ↓ FSRAR-RSA-010000003456                |         |
|                                        | акрытый ключ                               |         |
|                                        |                                            |         |
|                                        |                                            |         |
|                                        |                                            |         |
|                                        |                                            |         |
|                                        |                                            |         |
| ريًة Настройки                         |                                            |         |
| Спереключиться в режим<br>пользователя |                                            |         |

Рисунок 24

6. Если вкладка пуста, нажмите кнопку «**Обновить**» (на рисунке сверху выделена рамкой) и введите пароль пользователя от приложения PKI (по умолчанию – **11111111**).

Теперь аппаратный ключ готов к работе.

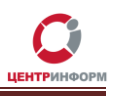

## Термины и сокращения

**ЕГАИС** – *Единая государственная автоматизированная информационная система* Федеральной службы по регулированию алкогольного рынка в РФ; предназначена для государственного контроля объёма производства и оборота этилового спирта, алкогольной и спиртосодержащей продукции.

**Единый клиент JaCarta** – ПО, обеспечивающее работу аппаратных ключей JaCarta в операционных системах семейства Windows.

КЭП (квалифицированная электронная подпись), или ЭЦП (электронная цифровая подпись) – реквизит электронного документа; используется для подписи электронных документов ( в соответствии с Федеральным законом No 63 –ФЗ Об электронной подписи) перед их отправкой на сервер ЕГАИС.

**ЛК** – личный кабинет.

ПК – персональный компьютер.

ПО – программное обеспечение.

**УТМ (Универсальный транспортный модуль)** – программное обеспечение для шифрования, подписи и передачи информации в формате XML на сервер ЕГАИС.

**УЦ** — удостоверяющий центр; в контексте данного документа подразумевается московский филиал ФГУП «ЦентрИнформ».

ФС РАР – Федеральная служба по регулированию алкогольного рынка.

JaCarta (производное от названия смарт-карточной технологии Java Card) – аппаратный ключ, используемый для усиленной электронной подписи электронных документов и строгой аутентификации отправителя при их передаче.

**PKI** (*Public Key Infrastructure*) – инфраструктура открытых ключей; в ее основе лежит использование системы шифрования с открытым ключом.

**RSA (***Rivest, Shamir u Adleman***) –** криптографический алгоритм создания открытого и секретного ключей, а также их применения для шифрованной передачи данных.